#### ภาคผนวก ข

#### Java Web Applications

Struts Application ทั้งหมดจะถูกรวมกันโดยใช้รูปแบบของ Java Web Application ซึ่ง ต่อไปนี้จะเป็นรายละเอียดเกี่ยวกับพื้นฐานเบื้องต้นของ Java Web Applications

Java Web applications อธิบายได้โดย Java Servlet Specification 2.2 ซึ่งได้อธิบาย แนวคิดของ Java Web application ไว้ว่า Web Application คือ ชุดของ servlet, HTML page, class และทรัพยากรอื่น ๆ ที่ถูกรวมกันไว้และทำการประมวลผลบนหลาย ๆ ตัวบรรจุ (container) จากหลาย ๆ ผู้ค้า ถ้าจะให้คำจำกัดความอย่างง่าย ๆ ก็คือ Java Web application เป็นชุดของ Web component หนึ่งขึ้นส่วนหรือมากกว่าที่ถูกรวมเข้าไว้ด้วยกันเพื่อสร้างโปรแกรมประยุกต์ที่ สมบูรณ์รอการประมวลผลจาก Web layer ของ enterprise application โดยขึ้นส่วนพื้นฐานของ Web application ที่ถูกรวมไว้ด้วยกันมีดังต่อไปนี้

- Servlets
- JavaServer Pages (JSPs)
- JSP custom tag libraries
- Utility classes และ Application classes
- Static documents, including HTML, images, JavaScript และทรัพยากรอื่น ๆ
- Metainformation describing the Web application

## ข.1 โครงสร้างของไดเร็คทอรี

Web application ทั้งหมดถูกรวมกันไว้ในโครงสร้างที่เป็นไดเร็คทอรีและ โครงสร้างของ ไดเร็คทอรีนี้คือ container ซึ่งบรรจุชิ้นส่วนต่าง ๆ ของ Web application โดยขั้นตอนแรกในการ สร้าง Web application คือ การสร้างโครงสร้างของไดเร็คทอรีดังกล่าวนี้ ตารางที่ ข.2 อธิบายถึง ตัวอย่างของ Web application ที่ชื่อ w2cat และเนื้อหาที่บรรจุอยู่ในแต่ละไดเร็คทอรีนั้น ๆ โดย แต่ละไดเร็คทอรีสร้างจาก <SERVER\_ROOT> ของ Servlet/JSP container

| DIRECTORY              | CONTAINS                                        |
|------------------------|-------------------------------------------------|
| /w2cat                 | ไดเร็คทอรีรากของ Web application ส่วน           |
|                        | ของ JSP และ HTML file จะถูกจัดเก็บไว้ที่นี่ทั้ง |
|                        | หมด                                             |
| /w2cat/WEB-INF         | เป็นไดเร็คทอรี่ที่บรรจุทรัพยากรทั้งหมดที่เกี่ยว |
|                        | ข้องกับแอพพลิเคชั่น ที่มีไม่มีใน document       |
|                        | root ของแอพพลิเคชั่น และเป็นไดเร็คทอรีที่ใช้    |
|                        | เก็บ Web application deployment                 |
|                        | descriptor จะสังเกตได้ว่าไดเร็คทอรี WEB-        |
|                        | INF ไม่ได้เป็นส่วนหนึ่งของ public document      |
|                        | ไม่มีแฟ้มข้อมูลใดจาก client ถูกบันทึกอยู่ในได   |
|                        | เร็คทอร์นี้                                     |
| /w2cat/WEB-INF/classes | เป็นไดเร็คทอรี ที่ใช้บรรจุ servlet และ utility  |
|                        | classes                                         |
| /w2cat/WEB-INF/lib     | เป็นไดเร็คทอรีที่บรรจุแฟ้มข้อมูล Java Archive   |
|                        | (JAR) ที่เกี่ยวข้องกับ Web application          |

ตารางที่ ข.1 ตารางแสดงโครงสร้างของไดเร็คทอรี Web Application

ถ้าใช้ Tomcat เป็นตัว container จะมีการกำหนดไดเร็คทอรีรากเป็น <CATALINA\_HOME>/webapps/ ภาพประกอบ ข.1 แสดง w2cat ที่ใช้ Tomcat เป็น container

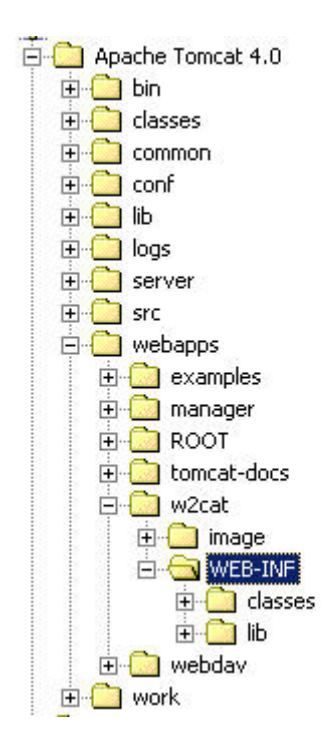

ภาพประกอบ ข.1 แสดง w2cat Web application ที่มี Tomcat เป็น container

### ข.2 Web Application Deployment Descriptor

ส่วนที่สำคัญที่สุดของทุก ๆ Web application คือ deployment descriptor ของมัน Web application deployment description คือ XML file ที่ชื่อ web.xml ที่บรรจุอยู่ในไดเร็คทอรี /<SERVER\_ROOT>/applicationname/WEB-INF/ แฟ้มข้อมูล web.xml จะเป็นตัวอธิบายถึง ชิ้นส่วนต่าง ๆ ใน Web application ตัวอย่างเช่น ถ้าเราใช้แอพพลิเคชั่นชื่อ wiley ดังนั้น web.xml จะถูกเก็บไว้ที่ /<SERVER\_ROOT>/wileyapp/WEB-INF/ ค่าต่าง ๆ ที่อธิบายใน deployment descriptor มี element ต่าง ๆ ดังต่อไปนี้

- ServletContext init parameters
- Localized content
- Session configuration
- Servlet/JSP definitions
- Servlet/JSP mappings
- Tag library references
- MIME type mappings

- Welcome file list
- Error pages
- Security information

ตัวอย่างต่อไปนี้เป็นการแสดง code snipper ที่บรรจุตัวอย่างของ deployment descriptor ที่กำหนดไว้ใน single servlet

```
<?xml version ="1.0" encoding="ISO-8859-1"?>
<!DOCTYPE web-app PUBLIC
'-//Sun Microsystems, Inc.//DTD Web Application 2.3//EN'
'http://java.sun.com/dtd/web-app_2_3.dtd'>
<servlet>
<servlet-name>SimpleServlet</servlet-name>
<servlet-class>com.wiley.SimpleServlet</servlet-class>
</servlet>
```

### ข.3 Packaging a Web Application

รูปแบบมาตรฐานของการทำ packaging สำหรับ Web application คือ Web Archive file (WAR) WAR file ก็คือ JAR file ที่มีนามสกุลเป็น .war แทนที่จะเป็น .jar เราสามารถสร้าง WAR file โดยใช้คำสั่ง jar ซึ่งเป็น Java's archiving tool ขั้นตอนอย่างง่ายในการสร้าง WAR file คือการใช้คำสั่ง

### jar cvf wileyapp.war

ผลของคำสั่งนี้จะเป็นการสร้าง archive file ที่ชื่อ wileyapp.war ที่บรรจุชิ้นส่วนต่าง ๆ ของ wileyapp Web application ซึ่งในตอนนี้เราก็สามารถนำ Web application ออกไปใช้งาน ได้โดยการใช้ file ที่สร้างขึ้นนี้

### ข.4 Tomcat JSP/Servlet Container

Tomcat Server เป็น open-source Java-based Web application container ที่สร้าง ขึ้นมาเพื่อประมวลผล servlet และ JavaServer Page Web application

ในการติดตั้ง Tomcat เป็น web server นั้นต้องอาศัย component ต่าง ๆ ดังตารางที่ ข.2

| COMPONENT                | LOCATION                      |  |
|--------------------------|-------------------------------|--|
| Jarkarta-Tomcat 4        | http://jakarta.apache.org     |  |
| JDK 1.3 Standard Edition | http://java.sun.com/j2se/1.3/ |  |

ตารางที่ ข.2 ตารางแสดงรายการที่ใช้ในการติดตั้ง Tomcat

# การติดตั้ง Tomcat

Tomcat สามารถติดตั้งเป็น stand-alone server บนระบบปฏิบัติการ Windows NT/2000 โดยการติดตั้ง JDK ซึ่ง directory ที่ทำการติดตั้ง JDK จะถูกกำหนดให้เป็น JAVA\_HOME directory เช่น ถ้าทำการติดตั้ง JDK ที่ drive D จะได้ D:\jdk1.3 เป็น JAVA\_HOME

ขั้นตอนต่อมาคือการติดตั้ง Tomcat Server ซึ่งถ้ามีการดาวน์โหลด Tomcat มาจะไม่พบ โปรแกรมที่ทำหน้าที่ติดตั้ง Tomcat แต่จะใช้การสร้าง TOMCAT\_HOME directory จาก path ที่ มีการอ้างถึงไดเร็คทอรีของ Tomcat เช่น D:\jakarta-tomcat-4.0.x. จะใช้ path นี้เป็น TOMCAT\_HOME

หลังจากติดตั้ง Tomcat แล้ว ขั้นตอนต่อมาคือการกำหนดค่าของ environment variable ต่าง ๆ ให้แก่ JAVA\_HOME และ TOMCAT\_HOME ซึ่งตัวแปรเหล่านี้จะนำมาใช้ในการแปล JSP และประมวลผล Tomcat ซึ่งถ้าใช้ระบบปฏิบัติการ Window NT/2000 ต้องทำตามขั้นตอนดังต่อ ไปนี้

- 1. เปิด NT/2000 Control Panel
- 2. เปิด NT/2000 System Application แล้วเลือก Advanced Tab
- 3. คลิกที่ปุ่ม Environment Variables จะเห็นหน้าจอดังภาพประกอบ ข.2

| Variabio                                                                           | Value                                                                                                    |  |
|------------------------------------------------------------------------------------|----------------------------------------------------------------------------------------------------|--|
| TEMP<br>TMP                                                                        | C:\Documents and Settings\Administrat<br>C:\Documents and Settings\Administrat                            |  |
|                                                                                    | New Edit Delete                                                                                           |  |
| ,<br>vstem variables —                                                             |                                                                                                    |  |
| ystem variables<br>Variable                                                        | Value                                                                                                    |  |
| vstem variables                                                                    | Value C:\WINNT\system32\cmd.exe                                                                           |  |
| vstem variables<br>Variable<br>ComSpec<br>NUMBER_OF_PR<br>OS<br>Os2LibPath<br>Path | Value C:\WINNT\system32\cmd.exe 1 Windows_NT C:\WINNT\system32\os2\dll; C:\WINNT\system32;C:\WINNT;C:\WIN |  |

ภาพประกอบ ข.2 แสดงหน้าจอ Windows NT/2000 Environment Variables dialog box

4. คลิกที่ปุ่ม New ใน System Variables section ของ Environment Variable dialog
 box จากนั้นเพิ่มตัวแปร JAVA\_HOME และตั้งค่าให้เป็น path ที่ทำการติดตั้ง JDK แสดงตัว
 อย่างการตั้งค่า ดังภาพประกอบ ข.3

5. ขั้นตอนสุดท้าย คือการทำซ้ำในขั้นตอนที่ 4 แต่เปลี่ยนเป็นการตั้งค่าให้กับ

CATALINA\_HOME สำหรับค่าที่กำหนดให้คือไดเร็คทอรีที่ทำการติดตั้ง Tomcat ตัวอย่างเช่น D:\jakarta-tomcat-4.0.1 เป็นต้น

| New System Varia | able      | <u>? x</u> |  |
|------------------|-----------|------------|--|
| Variable Name:   | JAVA_HOME |            |  |
| Variable Value:  | C:\jdk1.3 |            |  |
|                  | ОК        | Cancel     |  |

ภาพประกอบ ข.3 แสดงการตั้งค่า JAVA\_HOME environment

## การทดสอบการติดตั้ง Tomcat

ขั้นตอนในการทดสอบว่า Tomcat ของเรามีการติดตั้งที่สมบูรณ์หรือไม่ เริ่มจากเรียกใช้ งาน Tomcat Server โดยการใช้คำสั่งต่อไปนี้ ( แทนที่ <CATALINA\_HOME> ด้วยค่าของ location ที่มีการติดตั้ง Tomcat)

<CATALINA\_HOME>\bin\startup.bat

เมื่อเรียกใช้งาน Tomcat แล้ว ให้เปิด browser ไปที่ URL :

http://localhost:8080

ถ้ามีการทำงานที่ถูกต้อง จะปรากฎหน้าจอดังภาพประกอบ ข.4

ขั้นตอนต่อไปคือการตรวจสอบการติดตั้ง JDK วิธีที่ดีที่สุดในการตรวจสอบคือการ เลือก ประมวลผลตัวอย่าง JSP ที่ Tomcat Server จัดเตรียมไว้ให้ การประมวลผลตัวอย่าง JSP สามารถเลือกจาก Tomcat homepage ที่มีการกำหนดไว้ให้ ในส่วนของ JSP Examples ดัง แสดงในภาพประกอบ ข.4 เมื่อคลิกแล้วจะปรากฎหน้าจอดังภาพประกอบ ข.5

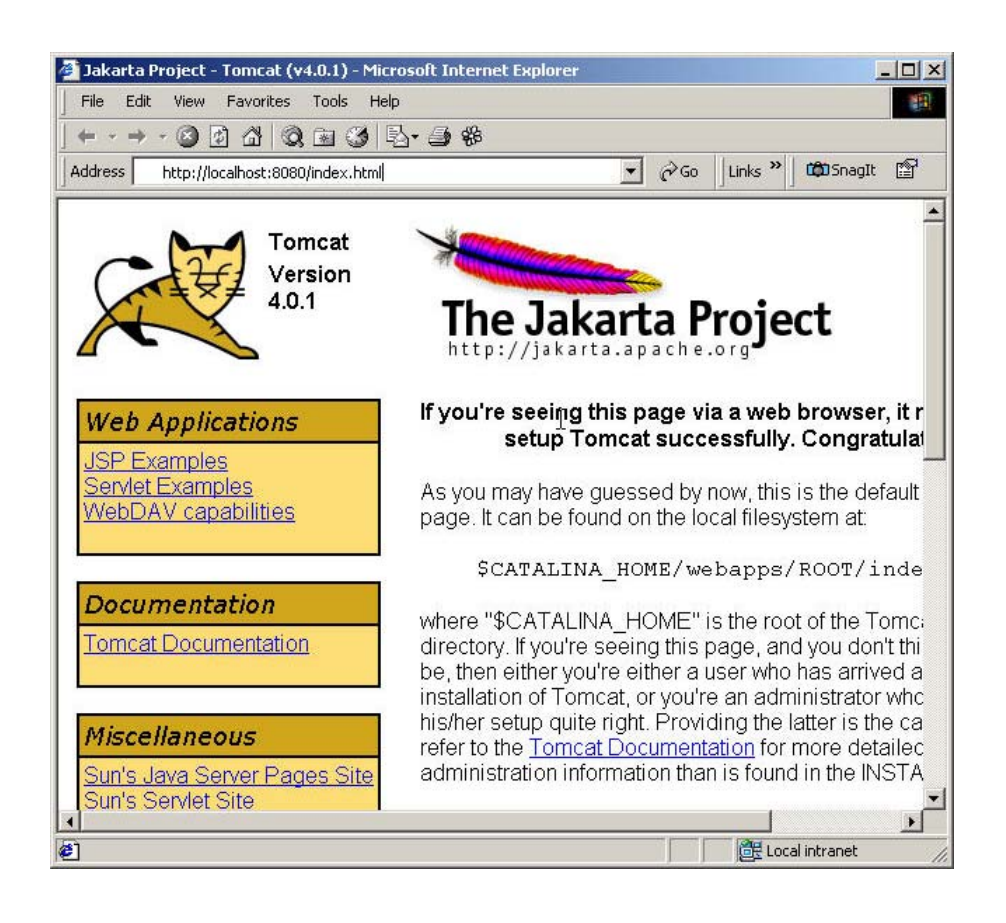

ภาพประกอบ ข.4 แสดงหน้าจอหลักของ Tomcat Home page

จากนั้นทำการเลือกตัวอย่าง JSP ที่ต้องการ แล้วเลือก Execute link ถ้าการติดตั้งของ เรามีความสมบูรณ์จะสามารถประมวลผลตัวอย่างได้

ถ้าไม่สามารถแสดงผลหน้าจอในภาพประกอบ ข.5 ได้ ให้ทำการตรวจสอบตำแหน่งของ JAVA\_HOME environment variable ว่าตรงกับตำแหน่งที่ติดตั้ง JDK หรือไม่

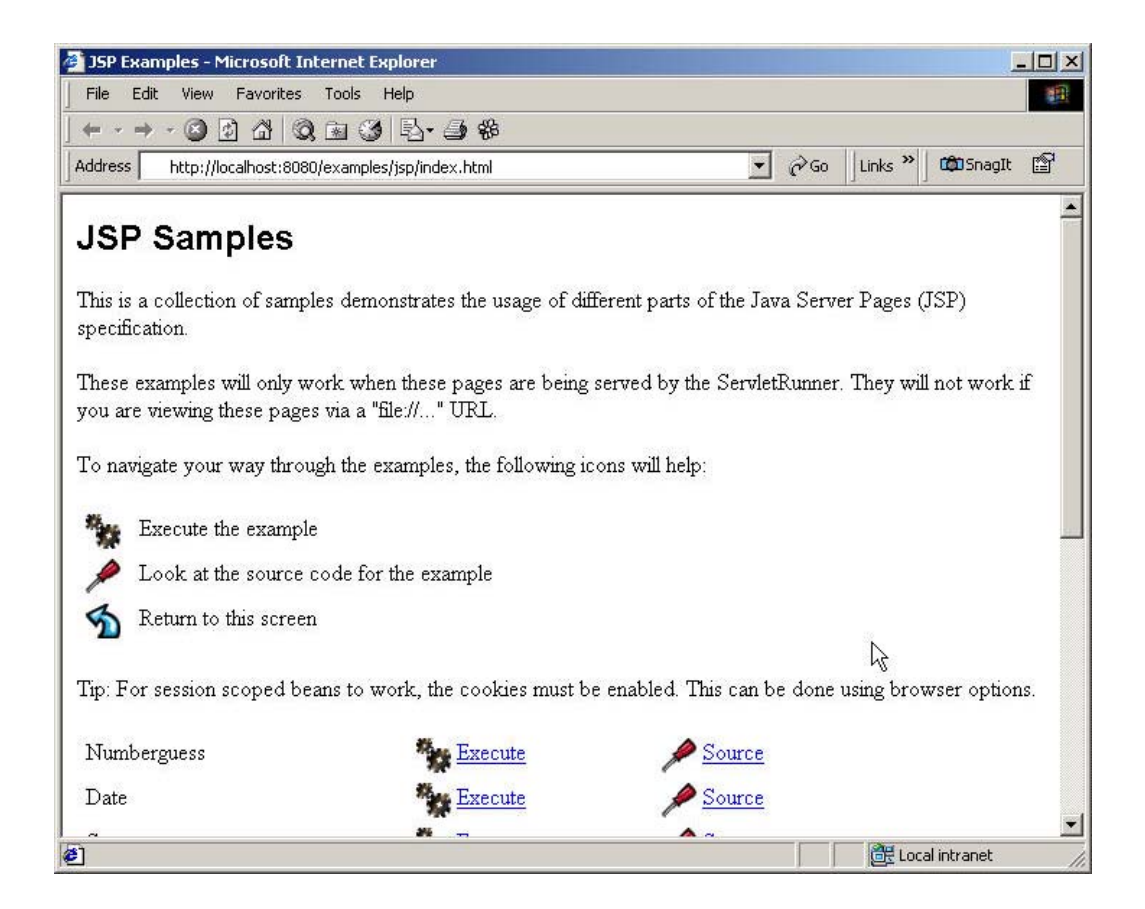

ภาพประกอบ ข.5 แสดง JSP Examples page